## Concessão de Férias Individuais Programadas (CCRHF345)

Esta documentação é válida para todas as versões do Consistem ERP.

## **Pré-Requisitos**

Não há.

## Acesso

Módulo: RH - Folha de Pagamento

Grupo: Cálculo de Férias

## Visão Geral

O objetivo deste programa é efetivar a concessão das programações de férias efetuadas pelo programa Programação de Férias Individual (CCRHF500), realizando o cálculo e aplicando as regras da mesma forma que é realizado pelo programa Cálculo de Férias Individuais (CCRHF245).

| Campo                  | Descrição (os campos assinalados com '*' são de preenchimento obrigatório)                                                                                |
|------------------------|----------------------------------------------------------------------------------------------------|
| Empresa*               | Informar o código da empresa para seleção dos funcionários.                                                                                               |
|                        | Botão F7<br>Apresenta tela com as empresas cadastradas no programa Cadastro de Empresa (CCAPL000) para seleção.                                           |
| Programação de<br>/Até | Informar as datas inicial e final da programação de férias.                                                                                               |
|                        | Importante<br>As programações de férias são cadastradas no programa Programação de Férias Individual (CCRHF500) para realizar a<br>efetivação das mesmas. |
|                        | Importante<br>A data informada no campo "Até" deve ser superior a data informada no campo "Programação de".                                               |
| Seção                  | Informar a seção dos funcionários no qual serão efetivadas as férias programadas. Se nenhuma seção for informada, todas serão consideradas.               |
|                        | Botão F7<br>Apresenta tela com as seções cadastradas no programa Cadastro de Seção (CCRHB017) para seleção.                                               |

| Turno                     | Selecionar o turno do funcionário no qual serão efetivadas as férias programadas. As opções são:                                            |
|---------------------------|----------------------------------------------------------------------------------------------------|
|                           | - Todos;                                                                                                    |
|                           | - Primeiro Turno;<br>- Segundo Turno;                                                                                                    |
|                           | - Terceiro Turno;<br>- Normal.                                                                                                    |
|                           | Se nenhum turno for selecionado, todos serão considerados.                                                                                  |
|                           |                                                                                                    |
|                           | Botão F7                                                                                                    |
|                           | Apresenta tela com os tumos cadastrados no programa cadastro de fumo (cor ocoro) para seleção.                                              |
| Escala                    | Informar a escala do funcionário no qual serão efetivadas as férias programadas. Se nenhuma escala for informada, todas serão consideradas. |
|                           | Botão F7                                                                                                    |
|                           | Apresenta tela com as escalas cadastradas no programa Manutenção de Escalas (CCRHP032) para seleção.                                        |
| Colunas do                | Descrição                                                                                                    |
| Gria                      |                                                                                                    |
| Seleção                   | Seleciona um ou mais funcionários para concessão das férias.                                                                                |
| Código                    | Exibe o código do funcionário.                                                                                                    |
| Funcionário               | Exibe o nome do funcionário.                                                                                                    |
| Data Início               | Exibe a data de início das férias do funcionário.                                                                                           |
| Data Fim                  | Exibe a data do último dia de férias baseado nos dias de férias somados a data de programação.                                              |
| Data Pagamento            | Exibe todas as datas de férias já programadas, ainda sem concessão, para o funcionário.                                                     |
| Dias Férias               | Exibe a quantidade de dias de férias programadas.                                                                                           |
| Dias Abonados             | Exibe a quantidade de dias abonados para a programação de férias.                                                                           |
| Antecipa 13º              | Exibe "Sim" ou "Não" se a programação envolve a antecipação da primeira parcela do 13º salário no momento da concessão de férias.           |
| % Antecipação             | Exibe a porcentagem que será adiantada da primeira parcela do 13º salário, caso informado "Sim" no campo "Antecipa 13º Salário".            |
| Seção                     | Exibe a descrição da seção alocada para o funcionário.                                                                                      |
| Cargo                     | Exibe a descrição do cargo alocado para o funcionário.                                                                                      |
| Escala                    | Exibe a descrição da escala alocada para o funcionário.                                                                                     |
| Turno                     | Exibe o turno alocado para o funcionário.                                                                                                   |
| Situação                  | Exibe a situação atual do funcionário.                                                                                                    |
| Código Centro<br>de Custo | Exibe o código do centro de custo alocado para o funcionário.                                                                               |
| Centro de Custo           | Exibe a descrição do centro de custo alocado para o funcionário.                                                                            |
| Código Seção              | Exibe o código da seção alocada para o funcionário.                                                                                         |
| Código Cargo              | Exibe o código do cargo alocado para o funcionário.                                                                                         |
| Código Escala             | Exibe o código da escala alocada para o funcionário.                                                                                        |
|                           |                                                                                                    |
| Botão                     | Descrição                                                                                                    |
| Consultar                 | Realiza a consulta das programações, através dos filtros informados, e exibe os resultados no grid.                                         |
| Limpar                    | Limpa os dados no grid e reinicia o programa no campo "Empresa".                                                                            |

| Manutenção | Inicia a edição da coluna "Data Pagamento" no grid de consulta.                                                                                                    |
|------------|----------------------------------------------------------------------------------------------------|
|            | Importante<br>Esta data é sugerida com 2 dias úteis antes da data início/programada das férias, porém pode ser alterada antes da concessão.                             |
| Confirmar  | Confirma o cálculo e concessão das férias programadas dos funcionários selecionados e caso algum apresente erro será exibida<br>uma mensagem relacionando a ocorrência. |

Atenção As descrições das principais funcionalidades do sistema estão disponíveis na documentação do Consistem ERP Componentes. A utilização incorreta deste programa pode ocasionar problemas no funcionamento do sistema e nas integrações entre módulos.

Exportar PDF

Esse conteúdo foi útil?

Sim Não